## WinRAR: comprimir y descomprimir un grupo de archivos

• Para crear un archivo comprimido, selecciona un grupo de archivos, trazando con el ratón un rectángulo que los agrupe.

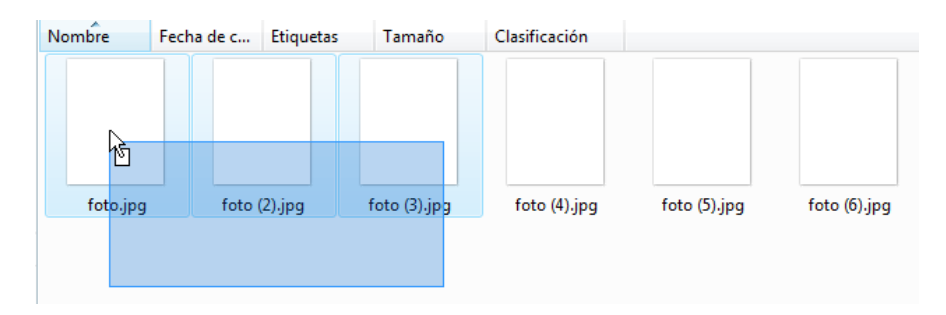

- Haz clic con el botón derecho sobre la selección para ver el menú contextual.
- Escoge la opción Añadir a (que tendrá el nombre de la carpeta).

| Nombre | Fecha de c                                                  | Etiquetas                         | Tamaño                             | Clasificación |              |              |
|--------|-------------------------------------------------------------|-----------------------------------|------------------------------------|---------------|--------------|--------------|
| foto   | Vista previa<br>Editar                                      |                                   |                                    |               | foto (5).jpg | foto (6).jpg |
|        | Edit with GIM<br>Imprimir<br>Open with Ge<br>Vista previa   | p<br>any                          |                                    |               |              |              |
|        | Girar en el ser<br>Girar en el ser                          | ntido de las ag<br>ntido opuesto  | jujas del reloj<br>a las agujas de | l reloj       |              |              |
| *      | Establecer con<br>7-Zip<br>Analizar con A<br>Edit with Note | mo fondo de<br>AVG Free<br>epad++ | escritorio                         | ۲             |              |              |
|        | Compartir<br>Añadir al arch<br>Añadir a "foto               | iivo<br>os.rar"                   |                                    |               |              |              |

• Se ha creado un único archivo que ocupa menos espacio en el disco duro que los tres originales juntos.

| Nombre    | Fecha de captura |              | Etiquetas   | Tamaño   | Clasificación |            |              |
|-----------|------------------|--------------|-------------|----------|---------------|------------|--------------|
|           |                  |              |             |          |               |            |              |
| foto.jpg  |                  | foto (2).jpg | foto (3).jp | g foto ( | 4).jpg fo     | to (5).jpg | foto (6).jpg |
| fotos.rar |                  |              |             |          |               |            |              |

- También puedes escoger los archivos haciendo clic en cada uno de ellos mientras mantienes presionada la tecla **Ctrl**.
- Usa el botón derecho del ratón sobre la selección para crear un nuevo archivo comprimido.
- Para escribir el nombre del nuevo archivo, haz clic en Añadir al archivo...

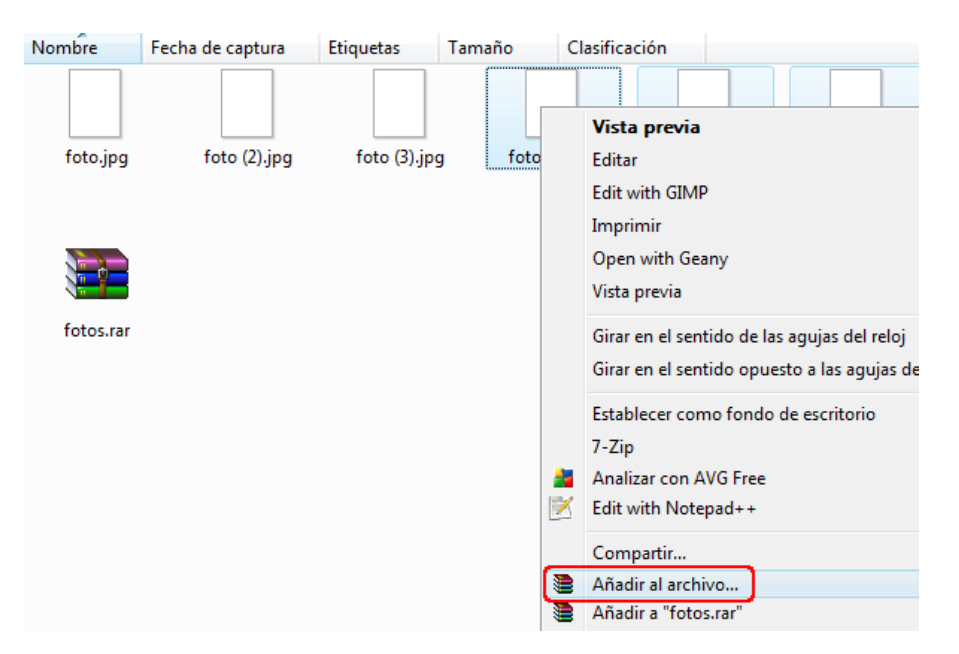

- Escribe el nombre del archivo nuevo.
- Puedes pedir que se eliminen los archivos originales, para evitar la información duplicada.

| Nombre de archivo y parámetros                                                             |                       |                                                                                                    |     |             |  |  |  |
|--------------------------------------------------------------------------------------------|-----------------------|----------------------------------------------------------------------------------------------------|-----|-------------|--|--|--|
| Copia de segu                                                                              | uridad                | Fecha y hora                                                                                                    |     | Comentario  |  |  |  |
| General Avan                                                                               |                       | ado Opciones                                                                                                    |     | Ficheros    |  |  |  |
| Nombre del archivo Examinar<br>otrasfotos 🗸                                                |                       |                                                                                                    |     |             |  |  |  |
|                                                                                            | Modo de actualización |                                                                                                    |     |             |  |  |  |
| Perfiles.                                                                                  |                       | Añadir y reemplazar 🔹                                                                                                    |     |             |  |  |  |
| Formato de archivo<br>RAR<br>ZIP<br>Método de compresión<br>Normal<br>Partir en volúmenes, |                       | Opciones de compresión  Opciones de compresión  Crear un archivo autoextra îble  Crear un archivo sólido  Añadir Verificación de Autenticidad  Añadir Registro de Recuperación  Verificar ficheros comprimidos Bloquear el archivo |     |             |  |  |  |
|                                                                                            |                       | Acep                                                                                                    | tar | celar Ayuda |  |  |  |

- Haz clic con el botón derecho sobre un archivo comprimido para descomprimirlo.
- Escoge la opción Extraer en...

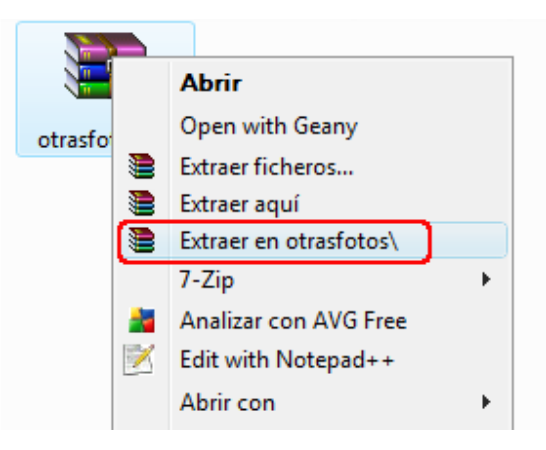

• Abre la carpeta creada para ver los archivos originales.